推薦者メールの送信方法(評議員のみに行っていただけます)

①歯車のアイコンから「新入会推薦」を選択

| 💄 日本乳癌学会 事務局 🛛 🦂                                  | i 🙀 🕘 🃜                                                                                                    |                                                       |                                                                                                    |                                                 |                               | •                                  |
|---------------------------------------------------|----------------------------------------------------------------------------------------------------|-------------------------------------------------------|----------------------------------------------------------------------------------------------------|-------------------------------------------------|-------------------------------|------------------------------------|
| <ul> <li>         ・         ・         ・</li></ul> | ・ Breast Cancer         ・ Breast Cancer         ・ News Letter         ・ 学術総会抄録集         ・ 病理セミナー資料集         ・ 画像セミナー(MG・US)解答集         ・ 総会教育セミナー資料         ・ 新乳癌 N C D登録について         ・ 年次乳癌登録集計         ・ 乳癌登録5年後予後解析結果 | お知らせ<br>お知らせ<br>・ 全国乳がん患者<br>・ 新専門医制度(2)<br>・ 学術総会アング | <ul> <li>) 学術総会が<br/>設定</li> <li>プロフィール</li> <li>ユーザーセンター・<br/>新入会推薦</li> <li>(スワード変更<br/>ご意見・問題の報<br/>ログアウト</li> <li>202</li> </ul> | 公開設定<br>111-04<br>1-09-29<br>1-07-15<br>0.06.02 |                               |                                    |
| ■ 年会費 >                                           |                                                                                                    | <ul> <li>フランスでのブ</li> <li>新入会のお申ジ</li> </ul>          | ?ラカン社製テクス<br>」について                                                                                                    | <b>く</b> チャードインフ                                | (ランド使用禁止に伴う… 201<br>201<br>もっ | 9-06-03<br>7-01-25<br>と見る <b>▶</b> |
|                                                   | 参加グルーフ新看情報<br>現在表示可能なMYグループ情報はありま<br>せん。<br>もっと見る♪                                                                                                    |                                                       |                                                                                                    |                                                 |                               | +                                  |

## ②「推薦メール送信」をクリック

| - 日本乳癌学会 事務局                                | 5 1 | i 🙀 🕘          | F         |          |            |               |             | ٥                                     |
|---------------------------------------------|-----|----------------|-----------|----------|------------|---------------|-------------|---------------------------------------|
| 一般社団法人日本乳癌学会 Japanese Breast Cancer Society |     |                |           | Breast C | Ca··· ▶ Ne | ws Letter 🕨 🗄 | 学術総会抄… ▶ 画( | 象セミナ…                                 |
| тс                                          | OP  |                | ł         | 知らせ      |            |               | 会員専用        | 1                                     |
| 会員専用                                        |     | 推薦メール違         | 送信履歴      |          |            |               |             |                                       |
| 🚊 ユーザーセンター                                  | >   | HOME > 推薦メール   | 送信履歴      |          |            |               |             |                                       |
| 🔺 メッセージ                                     | >   |                |           |          |            |               | $\subset$   | 推薦メール送信                               |
| 📩 ファイル                                      | >   |                |           |          |            |               |             | a john 1990 20 1 2 2 2 2 2 Amin 1 and |
| 嶜 グループ                                      | >   | 1 件~ 3 件 ( 計 1 | 件)表示件数 20 | ~        |            |               |             |                                       |
| ₩ 年会費                                       | >   | 入会希望者氏名        | 入会希望者メール  | アドレス     | 送信者        | 推薦コード         | 送信日時        |                                       |
|                                             |     |                |           |          |            |               |             |                                       |

③「入会希望者氏名」「入会希望者メールアドレス」を入力→「内容確認へ進む」をクリック

| 💄 日本乳癌学会 事務局    | 5 🖌     | s 🖸 🔀 🕲 岸                          |     |            |             |         |          |  |  |
|-----------------|---------|------------------------------------|-----|------------|-------------|---------|----------|--|--|
| 一般社団法人日本乳癌学会    |         |                                    |     | Breast Ca… | News Letter | ▶学術総会抄… | ▶ 画像セミナ… |  |  |
| Japanese Breast | Cancer  | Society                            |     |            |             |         |          |  |  |
|                 | TOP お知・ |                                    |     |            |             | 会員專用    |          |  |  |
| 会員専用            |         | 推薦メール送信                            |     |            |             |         |          |  |  |
| 💄 ユーザーセンター      | >       | HOME > 推薦メール送信                     |     |            |             |         |          |  |  |
| ▶ メッセージ         | >       | 入会希望者氏名*                           |     |            | 1           |         |          |  |  |
| 📩 ファイル          | >       | 乳癌学会花子                             |     |            |             |         |          |  |  |
| 嶜 グループ          | >       |                                    |     |            |             |         |          |  |  |
| ₩ 年会費           | >       | 入会希望者メールアドレス*<br>office@jbcs.gr.jp |     |            |             |         |          |  |  |
|                 |         |                                    | もどる | 内容         | 容確認へ進む      |         |          |  |  |

④入会希望者の氏名、メールアドレスを確認し、「推薦メール送信」をクリック

| 💄 日本乳癌学会 事務局      | j <b>1</b> | 🕈 🕄 🔀 🔀 🎽                          |      |                   |                     | \$       |
|-------------------|------------|------------------------------------|------|-------------------|---------------------|----------|
| 一般社団法人E           | 日本乳        | <b>癌学会</b>                         |      | ▶ Breast Ca… → Ne | ws Letter   )学術総会抄… | ▶ 画像セミナ… |
| Japanese Breast ( | Cancer     | Society                            |      |                   |                     |          |
| T                 | ТОР        |                                    | お知らせ |                   | 会                   | 員專用      |
| 会員専用              |            | 送信内容確認                             |      |                   |                     |          |
| ≗ ユーザーセンター        | >          | HOME > 送信内容確認                      |      |                   |                     |          |
| ▶ メッセージ           | >          | 入会希望者氏名:                           |      |                   |                     |          |
| 📩 ファイル            | >          | 乳癌学会花子                             |      |                   |                     |          |
| 嶜 グループ            | >          |                                    |      |                   |                     |          |
| ₩ 年会費             | >          | 入会希望者メールアドレス:<br>office@jbcs.gr.jp |      |                   |                     |          |
|                   |            |                                    | もどる  | 推薦メール             | 送信                  |          |

⑤推薦メールの送信履歴が表示されます。

| 🚊 日本乳癌学会 事務局                                   | 5 1      | s 🖸 🔀 🚱 📕          |                   |             |                   | \$                  |  |  |
|------------------------------------------------|----------|--------------------|-------------------|-------------|-------------------|---------------------|--|--|
| 一般社団法人日本乳癌学会<br>Japanese Breast Cancer Society |          |                    |                   | ▶ Breast Ca | • • • News Letter | ▶学術総会抄… ▶ 画像セミナ…    |  |  |
|                                                |          |                    |                   |             |                   |                     |  |  |
|                                                | TOP お知らせ |                    |                   |             |                   | 会員専用                |  |  |
|                                                |          |                    |                   |             |                   |                     |  |  |
| 会員専用                                           |          | 推薦メール送信            | 覆歴                |             |                   |                     |  |  |
| 💄 ユーザーセンター                                     | >        | HOME > 推薦メール送信履    | 茂                 |             |                   |                     |  |  |
| ▶ メッセージ                                        | >        |                    |                   |             |                   | #蕭マー1 洋信            |  |  |
| 🕹 ファイル                                         | >        |                    |                   |             |                   |                     |  |  |
| 皆 グループ                                         | >        | 1 件~ 4 件 (計 4 件 )表 | 長示件数 20 🖌         |             |                   |                     |  |  |
| ₩ 年会費                                          | >        | 入会希望者氏名            | 入会希望者メールアドレス      | 送信者         | 推薦コード             | 送信日時                |  |  |
|                                                |          | 乳癌学会花子             | office@jbcs.gr.jp | 20000       |                   | 2021-12-21 11:11:51 |  |  |
|                                                |          |                    |                   |             |                   |                     |  |  |

⑥入会希望者には下記内容が送られますので、手続きを進めていただいてください。

| 件名:【JBCS】日本乳癌学会 入会登録のご案内                                                                                    |
|----------------------------------------------------------------------------------------------------|
| 乳癌学会 花子 様                                                                                                   |
| 日本乳癌学会 事務局 様より日本乳癌学会への入会登録推薦メールが届きました。                                                                      |
| https://memberpage.jbcs.gr.jp/C12/register                                                                  |
| 上記URLヘアクセスし、必要事項をご登録の上で、「推薦者コード」欄に下記のコードをご入力ください。<br>推薦者コード欄が複数ある場合は、他の方からの推薦メールに記載されたコードも別途ご入力いただく必要があります。 |
| 推薦者コード:                                                                                                    |
| 何卒よろしくお願いいたします。                                                                                             |
|                                                                                                    |
| 一般社団法人 日本乳癌学会 事務局<br>https://www.jbcs.gr.jp/                                                                |